# **Total Portfolio Attribution**

Total portfolio attribution allows users to analyze the portfolio decision maker's contribution to performance in the selection of investment managers and the allocation of assets to each manager driven by the strategic asset allocation policy. Since there are two sets of decision makers (Plan Sponsor/Consultant and the investment managers), it is important to analyze their contributions separately.

## Set your Default Settings

1. Go to the Total Portfolio/Interactive folder and click on Reports.

| 🜃 Morningstar Direct                                        |            |                                          |                        |
|-------------------------------------------------------------|------------|------------------------------------------|------------------------|
| <u>F</u> ile <u>N</u> ew Favorites <u>T</u> ools <u>H</u> e | lp 🗐 P     | rice Monitor Search for In Securit       | ies 🔻 Go               |
| Home                                                        | Reports    |                                          | 2                      |
| Local Databases                                             | Action     | 🔹 New 🔯 Export 🔼 PDF 🔂 Batch Managemen   | t 🛛 🙀 General Settings |
| Global Databases                                            |            | Name 🔺                                   | Portfolio              |
| Performance Attribution                                     |            |                                          |                        |
| Equity/Interactive                                          | <b>□</b> 1 | ▼ Morningstar Report Templates           |                        |
| 🔟 Reports                                                   | <b>2</b>   | Broad Asset Class (US)                   |                        |
| 🗉 Templates                                                 | П 3        | Broad Category Group & Morningstar Categ |                        |
| Archived Reports                                            | □ 4        | Global Category Group                    |                        |
| 🕨 🚞 Equity/PDF                                              | 5          | Morningstar Institutional Category       |                        |
| ▼ Total Portfolio/Interactive                               | <b>□</b> 6 | ▼ My Reports                             |                        |
| E Reports                                                   | <b>□</b> 7 | 3.7 Demo                                 | 3.7 Demo_Aggr          |
| Templates                                                   |            |                                          |                        |
| Archived Reports Custom Security Classifications            |            |                                          |                        |

2. Click on the General Settings to set your Defaults.

3. In the Workflow tab, set your settings for One Portfolio or Two Portfolios (Comparison) .

| 🚺 User P    | references                   |                |           |       |       |
|-------------|------------------------------|----------------|-----------|-------|-------|
| Select defa | 3<br>ault workflow settings. |                |           |       |       |
|             | Workflow                     | Batch          |           |       |       |
| Defaul      | t Portfolio                  | 3.7 Demo_Aggr  |           | ٩     |       |
| Defaul      | t Template                   | Sample 1       |           | ✓     |       |
| Defaul      | t Risk Free/ Cash            | 3 Month T-Bill |           | ٩     |       |
| 110,7       |                              |                |           |       |       |
|             |                              |                |           |       |       |
| Help        |                              |                | <br>Reset | ОК Са | ancel |

4. In the *Batch* tab, set your output locations.

| 🚺 User Preferences         |                                                                   |
|----------------------------|-------------------------------------------------------------------|
| Select default batch setti | ngs.                                                              |
| Workflow                   | Batch                                                             |
| Default Batch Se           | ttings                                                            |
| Output location            | ocuments and Settings\lakman\My Documents\Performance Attribution |
|                            | Append filename with DDMMYYYY                                     |
|                            | Save report results to archive                                    |
|                            |                                                                   |
|                            |                                                                   |
|                            |                                                                   |
| Help                       | Reset OK Cancel                                                   |

### **Automatically Assign Policy Weights**

**1.** When you begin to create Total Portfolio Attribution, you have the ability to automatically assign your policy weights with an existing aggregate or you can manually assign the weights to your policy. In this exercise, we will retrieve the weights from an existing aggregate to automatically populate the policy weights. See Aggregate chapter for detail on how to create an Aggregate. Go to the Performance Attribution folder and click *Reports* under the Total Portfolio/Interactive folder.

| 🕻 Morningstar Direct                                        |            |                                                                   |            |               |  |  |  |  |
|-------------------------------------------------------------|------------|-------------------------------------------------------------------|------------|---------------|--|--|--|--|
| <u>F</u> ile <u>N</u> ew Favorites <u>T</u> ools <u>H</u> e | elp 🔲 P    | rice Monitor Search for                                           | In Securit | ies 🔻 Go      |  |  |  |  |
| Home                                                        | Reports    | 0                                                                 |            |               |  |  |  |  |
| Local Databases                                             | Action     | Action - New 🔂 Export 🕒 PDF 🕤 Batch Management 🌆 General Settings |            |               |  |  |  |  |
| Global Databases                                            |            | Name                                                              | *          | Portfolio     |  |  |  |  |
| Performance Attribution                                     |            |                                                                   |            |               |  |  |  |  |
| Equity/Interactive                                          | <b>□</b> 1 | ▼ Morningstar Report Templates                                    |            |               |  |  |  |  |
| Reports                                                     | 🗖 2        | Broad Asset Class (US)                                            |            |               |  |  |  |  |
| 🔟 Templates                                                 | <b>□</b> 3 | Broad Category Group & Morningsta                                 | ar Categ   |               |  |  |  |  |
| 🔟 Archived Reports                                          | □ 4        | Global Category Group                                             |            |               |  |  |  |  |
| Equity/PDF                                                  | 5          | Morningstar Institutional Category                                |            |               |  |  |  |  |
| Total Portfolio/Interactive                                 | <b>6</b>   | ▼ My Reports                                                      |            |               |  |  |  |  |
|                                                             | <b>7</b>   | 3.7 Demo                                                          |            | 3.7 Demo_Aggr |  |  |  |  |
| Templates     Archived Reports                              |            |                                                                   |            |               |  |  |  |  |
| 🔲 🛄 Custom Security Classifications                         |            |                                                                   |            |               |  |  |  |  |

2. Click on New to be taken to the Report Workflow dialog.

**3.** Go to the *Portfolio* and click on the magnifying glass to retrieve your aggregate that populates the managers.

| Mar Report Work | cflow                        | ×           |
|-----------------|------------------------------|-------------|
| Select report p | parameters.                  |             |
| Portfolio       | Sample Total Portfolio Basic | 3           |
| Policy          | Select from Universes        | ~4          |
|                 | Sample Policy (Aggregate)    | 5           |
| Template        | 3.8 Template                 | 6 🖌 🖨       |
| Currency        | US Dollar                    | ~           |
| Help            |                              | 7 OK Cancel |

4. Go to the *Policy* drop-down and click on Select from Universes.

**5.** Click on the magnifying glass and locate an existing aggregate that you have assigned weights. These weights will automatically drive the Policy weights.

6. Next, locate the template you want to use.

7. Click *OK* to be taken to the Report Settings dialog Box.

| W      | Repor               | t Settings                      |         |                |   |                |       |              |     |         |   |        |
|--------|---------------------|---------------------------------|---------|----------------|---|----------------|-------|--------------|-----|---------|---|--------|
| e<br>V | elect '<br>iews use | <b>Views</b><br>d within Report |         |                |   |                |       |              |     |         |   |        |
|        | Views               | 8<br>Display Dates              | Asset C | lass Groupings |   | Policy Weights | Manag | ers Fee      |     |         |   |        |
|        | •                   | View                            | С       | olumn Display  |   | Display Order  |       | Manager Disp | lay | Decimal |   |        |
|        | <b>1</b>            | Attribution                     | W       | reights        | - | Overall First  | •     | Name         | -   | 2       | • |        |
|        | 2                   | Weights                         | A       | ctual          | - |                |       | Name         | •   | 2       | • |        |
|        |                     |                                 |         |                |   |                |       |              |     |         |   |        |
|        |                     |                                 |         |                |   |                |       |              |     |         |   |        |
|        |                     |                                 |         |                |   |                |       |              |     |         |   |        |
|        |                     |                                 |         |                |   |                |       |              |     |         |   |        |
|        |                     |                                 |         |                |   |                |       |              |     |         | ~ |        |
|        |                     |                                 |         |                |   |                |       |              |     |         |   | 0      |
|        |                     |                                 |         |                |   |                |       |              |     |         |   |        |
|        |                     |                                 |         |                |   |                |       |              |     |         |   |        |
|        |                     |                                 |         |                |   |                |       |              |     |         |   |        |
|        |                     |                                 |         |                |   |                |       |              |     |         |   |        |
|        |                     |                                 |         |                |   |                |       |              |     |         |   |        |
|        |                     |                                 |         |                |   |                |       |              |     |         |   |        |
|        |                     |                                 |         |                |   |                |       |              |     |         |   |        |
|        |                     |                                 |         |                |   |                |       |              |     |         |   |        |
|        | Help                |                                 |         |                |   |                |       |              |     | OK      |   | Cancel |

**8.** Click on the *View* tab to customize your output display. Here, customize your settings for the Attribution and Weights views.

**9.** Click on the *Display Dates* tab to set your date and frequency settings. Here, you can also select Ending Period Weights, Beginning Period Weights, or Average Weights to display in your output.

| M Report Settings                                |                                                                                                    | × |
|--------------------------------------------------|----------------------------------------------------------------------------------------------------|---|
| Display Dates<br>Displays date columns within Re | eport and calculation.                                                                                                    |   |
| 9<br>Views Display Dates                         | Asset Class Groupings Policy Weights Managers Fee                                                                         |   |
| Dates                                            |                                                                                                    |   |
| Start Date                                       | 3 months ago 🔹 10/01/2009 📰 -                                                                                             |   |
| End Date                                         | Last Quarter End 🔽 12/31/2009                                                                                             |   |
| Display Frequency                                | Single Display Frequency shows how often data is displayed for a view.<br>Weekly<br>Monthly<br>Quarterly<br>Semi-Annually |   |
| Display Weights                                  | <ul> <li>Ending Period Weights</li> <li>Beginning Period Weights</li> <li>Average Weights</li> </ul>                      |   |

10. Click on the Asset Class Groupings tab to set your groupings.

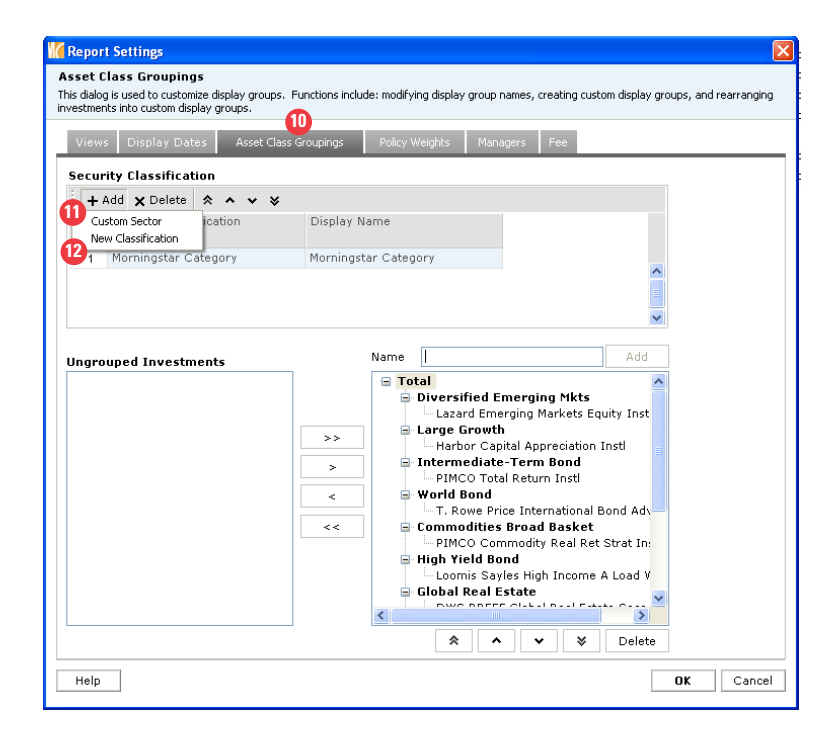

**11.** You can also add your own *Custom Sector* that you've created in Workspace. See Custom Sector chapter.

**12.** You can also manually assign the custom sector for the first time by clicking on *New Classification.* 

**13.** Click on the *Policy Weights* tab to input your weights where the default is equal-weighted. Here, you can also add Policy Weights dates.

| Report                  | Settings                                                                 |                                           |                                           |                | ×    |  |
|-------------------------|--------------------------------------------------------------------------|-------------------------------------------|-------------------------------------------|----------------|------|--|
| Policy V<br>This dialog | <b>Veights</b><br>is used to assign benchmark to groups for comparison ( | and set policy weight for each benchmark. |                                           |                |      |  |
| Views                   | Display Dates Asset Class Groupings                                      | Policy Weights Managers Fee               |                                           |                |      |  |
| Add Po                  | licy Weights Dates 12/31/2008                                            |                                           |                                           |                |      |  |
|                         | Display Groups/Investments                                               | Benchmark                                 |                                           | Policy Weights |      |  |
|                         |                                                                          |                                           |                                           | ,              |      |  |
| <b>□</b> 1              | ▼ Total                                                                  |                                           |                                           | 100.00         |      |  |
| <b>2</b>                | Diversified Emerging Mkts                                                | MSCI EM USD                               | Q                                         | 9.09           |      |  |
| П 3                     | Large Growth                                                             | Russell 1000 Growth TR USD                | Q                                         | 9.09           | 1    |  |
| <b>4</b>                | Intermediate-Term Bond                                                   | BarCap US Agg Bond TR USD                 | Q                                         | 9.09           |      |  |
| <b>5</b>                | World Bond                                                               | BarCap Gbl Agg Ex USD TR USD              | Q                                         | 9.09           | 1    |  |
| <b>6</b>                | Commodities Broad Basket                                                 | DJ UBS Commodity TR USD                   | 9.09                                      |                |      |  |
| 🗖 7                     | High Yield Bond                                                          | BarCap US Corporate High Yield TR USD     | BarCap US Corporate High Yield TR USD 🛛 🔍 |                |      |  |
| <b>1</b> 8              | Global Real Estate                                                       | FTSE EPRA/NAREIT DVIp REITS PR USD        | Q                                         | 9.09           | 1    |  |
| П9                      | Large Blend                                                              | Russell 1000 Value TR USD                 | 9.09                                      | 1              |      |  |
| 🗖 10                    | Foreign Large Blend                                                      | MSCI World ex US USD                      | ٩                                         | 9.09           |      |  |
| 🗖 11                    | Small Value                                                              | Russell 2000 TR USD                       | Q                                         | 9.09           |      |  |
| 🗖 12                    | Unclassified                                                             | S&P 500 TR                                | ٩                                         | 9.09           | 1    |  |
|                         |                                                                          |                                           |                                           |                |      |  |
|                         | <                                                                        |                                           |                                           | ]>             |      |  |
| Help                    |                                                                          |                                           | [                                         | OK Car         | ncel |  |

## 14. Click on the *Managers* tab.

| 16               | Report                     | t Settings                                               |                         |                 |              |       |                 |                  |                    | × |
|------------------|----------------------------|----------------------------------------------------------|-------------------------|-----------------|--------------|-------|-----------------|------------------|--------------------|---|
| Ma<br>Th         | <b>anage</b><br>nis dialog | ; <b>rs</b><br>g is used to assign benchmark for investm | ents included and set m | ianager fee for | r each       | . inv | estment.        |                  |                    |   |
| 4                | Views                      | Display Dates Asset Class Gr                             | oupings Policy W        | leights Ma      | 14<br>anagel | rs    | Fee             |                  |                    |   |
| Ð                | 🗹 Incl                     | iude Cash Proxy 3 Month T-Bi                             | 11                      |                 | 2            | 2     |                 |                  |                    |   |
|                  |                            | Name                                                     | Benchmark               |                 |              |       | Manager<br>Fee  | Source of Fee    |                    |   |
|                  | <b>1</b>                   | Diamond Hill Small Cap Equity                            | Russell 2000 Value Tr   | R USD           | -            | ٩     | 0.00            | Custom           |                    |   |
|                  | 2                          | DWS RREEF Global Real Estate Secs I                      | MSCI World/Real Esta    | te NR USD       | -            | ٩     | 1.26            | Annual Report Ne | t Expens 🔷         |   |
|                  | П 3                        | Hansberger International Core Equity                     | MSCI AC World Ex US     | SA NR USD       | -            | ٢     | 0.00            | Custom           |                    |   |
|                  | 4                          | Harbor Capital Appreciation Instl                        | Russell 1000 Growth     | TR USD          | -            | ٩     | 0.69            | Annual Report Ne | t Expens           |   |
| ļţ               | 5                          | Harris Assoc. Large Cap Value                            | Russell 1000 TR USD     | J               | -            | ٩     | 0.00            | Custom           |                    |   |
| ļţ               | [] 6                       | Lazard Emerging Markets Equity Instl                     | MSCI EM NR USD          |                 | -            | ٢     | 1.17            | Annual Report Ne | t Expens           |   |
| ļţ               | [] 7                       | Loomis Sayles High Income A Load                         | ML US HY Master II TF   | R USD           | -            | ٩     | 1.15            | Annual Report Ne | t Expens           |   |
| ļļ               | . □ 8                      | PIMCO Commodity Real Ret Strat Instl                     | DJ UBS Commodity TF     | RUSD            | -            | ٩     | 0.74            | Annual Report Ne | t Expens           |   |
| ļļ               | Г<br>9                     | PIMCO Total Return Insti                                 | BarCap US Govt/Crec     | Jit 5-10 Yr TR  | -            | ٩     | 0.45            | Annual Report Ne | t Expens           |   |
| ļţ               | 10                         | T. Rowe Price International Bond Adv                     | Citi WGBI NonUSD US     | ۶D              | -            | ٩     | 1.13            | Annual Report Ne | t Expens           |   |
|                  | 11                         | USTREAS T-Bill Auction Ave 3 Mon                         | S&P 500 TR              |                 | -            | ٩     | 0.00            | Annual Report Ne | t Expens           |   |
|                  |                            | 1                                                        | Select Cash Pro         | ху              |              |       |                 |                  | E                  | k |
|                  |                            |                                                          | Within                  | Market Ind      | lexes        |       |                 |                  | ~                  | j |
|                  |                            |                                                          | Find By                 | Name            | Y            | •     | Begins          | s with Ocont     | ains<br>evectments |   |
|                  |                            |                                                          |                         |                 |              |       | <b>T</b> 1000 - | e only surviving | Ivesunence         |   |
|                  |                            |                                                          |                         | 3 Month T-E     | Bill         | _     |                 |                  | Go                 |   |
|                  |                            | <                                                        | Available records       |                 |              |       |                 |                  |                    |   |
| Ľ                |                            |                                                          | Total records: No       | records four    | nd           |       |                 |                  |                    |   |
| $\left[ \right]$ | Help                       | 7                                                        | inter to record pa      |                 |              |       |                 |                  |                    |   |
|                  |                            |                                                          | Jump to record nar      | me:             |              |       |                 |                  |                    |   |

**15.** If you have Cash in your portfolio, you can check *Include Cash Proxy* and locate the proxy from the *Select Cash Proxy* dialog box.

**16.** Go to the *Manager Fee* and *Source of Fee* columns. If you have retail investments, then the annual report net expense ratio will be displayed. If you have a separate account or custom portfolio, then "Custom" will be displayed and you can alter the manager fees from 0.00 to another numeric value.

17. Go to the *Benchmark Column* if you want to alter the benchmark.

| Views      | s Display Dates Asset Class (        | Froupings Policy Weights Manag               | ers | Fee            |                            |
|------------|--------------------------------------|----------------------------------------------|-----|----------------|----------------------------|
| 🖌 Incl     | ude Cash Proxy 3 Month T-6           | sill 🦉                                       | 2   |                |                            |
| Γ          | Name                                 | Benchmark                                    |     | Manager<br>Fee | Source of Fee              |
| <b>1</b>   | Diamond Hill Small Cap Equity        | Russell 2000 Value TR USD 📃 🗸                |     | 0.00           | Custom                     |
| 2          | DWS RREEF Global Real Estate Secs I  | Asset Class Policy Benchmark                 | R   | 1.26           | Annual Report Net Expens 🗠 |
| П 3        | Hansberger International Core Equity | Analyst Assigned Benchmark<br>Best Fit Index | R   | 0.00           | Custom                     |
| 4          | Harbor Capital Appreciation Instl    | ETF Proxy                                    | 2   | 0.69           | Annual Report Net Expens   |
| 5          | Harris Assoc. Large Cap Value        | Manager Preferred Benchmark                  | 2   | 0.00           | Custom                     |
| 6          | Lazard Emerging Markets Equity Instl | Morningstar Index Proxy                      | 2   | 1.17           | Annual Report Net Expens   |
| <b>7</b>   | Loomis Sayles High Income A Load     | MPT Benchmark                                | 2   | 1.15           | Annual Report Net Expens   |
| 8 🗆        | PIMCO Commodity Real Ret Strat Insti | My Benchmark 1<br>My Benchmark 2             | 2   | 0.74           | Annual Report Net Expens   |
| <b>9</b>   | PIMCO Total Return Instl             | Prospectus Primary Benchmark                 | 2   | 0.45           | Annual Report Net Expens   |
| <b>1</b> 0 | T. Rowe Price International Bond Adv | Russell 2000 Value TR USD                    | 2   | 1.13           | Annual Report Net Expens   |
| L 11       | USTREAS T-Bill Auction Ave 3 Mon     | S&P 500 TR 🗸                                 | 2   | 0.00           | Annual Report Net Expens   |
|            |                                      |                                              |     |                |                            |
|            |                                      |                                              |     |                | ~                          |

**18.** Click on the *Fee* tab where you have the ability to add multiple fees and customize fee names. For example, you can replace Consultant Fee with Wrap Fee.

| Nays consultant fee within report.          Views       Display Dates       Asset Class Groupings       Policy Weights       Managers       Fee         + Add       X Delete |           |  |
|----------------------------------------------------------------------------------------------------|-----------|--|
| Views Display Dates Asset Class Groupings Policy Weights Managers Fee  + Add X Delete  Display Name Annual Fee %  1 Consultant Fee 1.25  2 Wrap Fee 3.00                     |           |  |
| + Add x Delete       Display Name       Annual Fee %       1     Consultant Fee       1.25       2     Wrap Fee       3.00                                                   | 18<br>Fas |  |
| + Add x Delete         Display Name       Annual Fee %         1       Consultant Fee       1.25         2       Wrap Fee       3.00                                         |           |  |
| Display Name     Annual Fee %       1     Consultant Fee       2     Wrap Fee       3.00                                                                                     |           |  |
| 1 Consultant Fee 1.25<br>2 Wrap Fee 3.00                                                                                                    |           |  |
| ▼ 2 Wrap Fee 3.00                                                                                                    |           |  |
|                                                                                                    |           |  |
|                                                                                                    |           |  |
|                                                                                                    |           |  |
|                                                                                                    |           |  |
|                                                                                                    |           |  |
|                                                                                                    |           |  |
|                                                                                                    |           |  |
|                                                                                                    |           |  |
|                                                                                                    |           |  |
|                                                                                                    |           |  |
|                                                                                                    |           |  |
|                                                                                                    |           |  |
|                                                                                                    |           |  |
|                                                                                                    |           |  |
|                                                                                                    |           |  |
|                                                                                                    |           |  |
|                                                                                                    |           |  |
|                                                                                                    |           |  |
|                                                                                                    |           |  |
|                                                                                                    |           |  |
|                                                                                                    |           |  |
|                                                                                                    |           |  |
|                                                                                                    |           |  |
|                                                                                                    |           |  |
|                                                                                                    |           |  |
|                                                                                                    |           |  |
|                                                                                                    |           |  |
|                                                                                                    |           |  |
|                                                                                                    |           |  |
|                                                                                                    |           |  |
|                                                                                                    |           |  |
|                                                                                                    |           |  |
| Help A DV I C                                                                                                    |           |  |

- 19. Click OK to close the Report Workflow window.
- 20. Click *Calculat*e to run the Total Attribution Report.

| Mew Report - Performa              | nce Attribution Window    |                                       |                        |            |              |              |               | ×  |  |
|------------------------------------|---------------------------|---------------------------------------|------------------------|------------|--------------|--------------|---------------|----|--|
| <u>F</u> ile <u>N</u> ew Favorites | Help Search for           | In Securities 🔹 Go                    |                        |            |              | 🔤 Sei        | nd us feedbar | ck |  |
| Views                              | Attribution 20            |                                       |                        |            |              |              |               |    |  |
| TH Attribution                     | E Settinger III Calculate | Funneta                               |                        | _          |              |              |               | -  |  |
| Weight                             | Settings * m Calculate    | Export V Sort E Save                  |                        |            |              |              |               |    |  |
| in worght                          | 🔍 Portfolio : Sample TPA  | Inter Month Portfolios 🏼 🍳 Policy : S | ample Benchn           | nark   🍳 C | urrency : US | Dollar       |               |    |  |
|                                    |                           |                                       | 10/1/2009 - 12/31/2009 |            |              |              |               |    |  |
|                                    | Name                      | Benchmark                             | Weights %              |            | Gross Re     | turn(%)      | Net Retu      |    |  |
|                                    | Level 1 2                 |                                       | Actual Pol             | icy +/-    | Portfolio    | Benchmark +/ | - Portfolio   |    |  |
|                                    | ▼ Large Cap               | S&P 500 TR                            |                        |            |              |              |               | ^  |  |
|                                    | Harbor Capital Appr       | Russell 1000 Growth TR USD            |                        |            |              |              |               |    |  |
|                                    | Harris Assoc. Large       | Russell 1000 Value TR USD             |                        |            |              |              |               |    |  |
|                                    | ▼ Small/Mid Cap           | Russell 2000 TR USD                   |                        |            |              |              |               |    |  |
|                                    | Diamond Hill Small        | Russell 2000 TR USD                   |                        |            |              |              |               |    |  |
|                                    | ▼ International Equity    | MSCI EAFE NR USD                      |                        |            |              |              |               |    |  |
|                                    | Hansberger Internat       | MSCI World ex US USD                  |                        |            |              |              |               |    |  |
|                                    |                           | MSCI EM NR USD                        |                        |            |              |              |               |    |  |
|                                    | Lazard Emerging Ma        | MSCI EM USD                           |                        |            |              |              |               |    |  |
|                                    | ▼ Intl Fixed Inc          | Citi WGBI NonUSD USD                  |                        |            |              |              |               |    |  |
|                                    | T. Rowe Price Intern      | BarCap Gbl Agg Ex USD TR USD          |                        |            |              |              |               |    |  |
|                                    | ▼ Inv Grade Fixed Inc     | BarCap US Agg Bond TR USD             |                        |            |              |              |               |    |  |
|                                    | PIMCO Total Return        | BarCap US Agg Bond TR USD             |                        |            |              |              |               |    |  |
|                                    | ▼ High Yield Fixed Inc    | ML US HY Master II TR USD             |                        |            |              |              |               |    |  |
|                                    | Loomis Sayles High        | BarCap US Corporate High Yield TR     |                        |            |              |              |               |    |  |
|                                    | ▼ Real Estate Sec         | MSCI World/Real Estate NR USD         |                        |            |              |              |               |    |  |
|                                    | DWS RREEF Global          | FTSE EPRA/NAREIT Dvlp REITs PR U      |                        |            |              |              |               |    |  |
|                                    | ▼ Commodities             | DJ UBS Commodity TR USD               |                        |            |              |              |               |    |  |
|                                    | PIMCO Commodity           | DJ UBS Commodity TR USD               |                        |            |              |              |               |    |  |
|                                    | ▼ Cash                    | USTREAS T-Bill Auction Ave 3 Mon      |                        |            |              |              |               |    |  |
|                                    | USTREAS T-Bill Auct       | S&P 500 TR                            |                        |            |              |              |               |    |  |
|                                    | Total                     |                                       |                        |            |              |              |               |    |  |
|                                    | ▼ Fee                     |                                       |                        |            |              |              |               |    |  |
|                                    | Consultant Fee            |                                       |                        |            |              |              |               |    |  |
|                                    | Net Return                |                                       |                        |            |              |              |               | ~  |  |
|                                    |                           |                                       | <                      |            |              |              | >             | ĩ  |  |
|                                    |                           |                                       |                        |            |              |              |               |    |  |

21. You will be asked to save the report. Once complete, click OK.

| 🚺 Save |                                     |
|--------|-------------------------------------|
| Save   |                                     |
| Name   | Sample 3.8 Sample Sample 1 Sample 2 |
|        | 2) OK Cancel                        |

**22.** Once the calculation is complete, you will be asked to view the report.

Click *OK* to view the output.

| Morningstar Direct                                                     | ×  |
|------------------------------------------------------------------------|----|
| Calculation is complete for report "Sample".Do you want to view it nov | v? |
| Cancel                                                                 |    |

### 23. You've now successfully established a new Total Portfolio Attribution report.

| <u>F</u> ile <u>N</u> ew Favorites <u>B</u> | telp Search for In                                                                                    | Securities 🔹 Go                       |                                   |               |        |                |                      | 📓 Send us feed       | iback          |                  |  |  |  |
|---------------------------------------------|----------------------------------------------------------------------------------------------------|---------------------------------------|-----------------------------------|---------------|--------|----------------|----------------------|----------------------|----------------|------------------|--|--|--|
| liews                                       | Attribution                                                                                           |                                       |                                   |               |        |                |                      |                      |                |                  |  |  |  |
| E Attribution                               | Settings- Calculate Export - Port - Save                                                              |                                       |                                   |               |        |                |                      |                      |                |                  |  |  |  |
| 🖽 Weight                                    | Q. Portfolio : Sample TPA Inter Month Portfolios Q. Policy : Sample Benchmark Q. Currency : US Dollar |                                       |                                   |               |        |                |                      |                      |                |                  |  |  |  |
|                                             | . Crossee - compto - restinge                                                                         |                                       |                                   |               |        |                |                      |                      |                |                  |  |  |  |
|                                             | 23)                                                                                                   |                                       |                                   |               |        |                |                      |                      |                |                  |  |  |  |
|                                             | Name                                                                                                  | Benchmark                             | Net Return(%) Attribution Effect( |               |        |                | Effect(%)            | ct(%)                |                |                  |  |  |  |
|                                             | Level 1 2                                                                                             |                                       | Portfolio                         | Bench<br>mark | +/-    | Asset<br>Class | Manager<br>Selection | Manager<br>Benchmark | Manager<br>Fee | Active<br>Return |  |  |  |
|                                             |                                                                                                    | 04.0 500 70                           | 0.70                              | 1.00          | 0.05   | Weighting      | 0.00                 | Mistit               | (0.04)         | 0.40             |  |  |  |
|                                             |                                                                                                    | SAP SUUTR                             | 2.78                              | 1.93          | 0.85   | (0.06)         | 0.08                 | 0.10                 | (0.01)         | 0.12             |  |  |  |
|                                             | Harbor Capital Appreciatio                                                                            | Russell 1000 Growth TR USD            | 3.11                              | 3.09          | 0.02   |                | 0.01                 | 0.12                 | (0.01)         | 0.12             |  |  |  |
|                                             | Harris Assoc. Large Cap V                                                                             | Russell 1000 Value TR USD             | 2,45                              | 1.77          | (0.00) |                | (0.57)               | (0.02)               | 0.00           | 0.05             |  |  |  |
|                                             | • Small/Mid Cap                                                                                       | Russell 2000 TR USD                   | 5.22                              | 0.05          | (2.03) | 1.12           | (0.57)               | 0.00                 | 0.00           | 0.55             |  |  |  |
|                                             | Diamond Hill Small Cap Eq                                                                             | NUSSEI 2000 TK USD                    | 5.22                              | 1.44          | (2.03) | 0.00           | (0.57)               | 0.00                 | 0.00           | (0.57            |  |  |  |
|                                             | International Equity                                                                                  | MSCI Warld av US USD                  | 1.02                              | 1.50          | 0.42   | 0.00           | 0.04                 | 0.01                 | 0.00           | 0.00             |  |  |  |
|                                             | = Emerging Equity                                                                                     | MSCI EN NR USD                        | 2.96                              | 2.05          | (0.09) | 0.07           | 0.04                 | (0.01)               | (0.01)         | 0.05             |  |  |  |
|                                             | + Emerging Equity                                                                                     | MSCI EN USD                           | 3.86                              | 3.81          | 0.04   | 0.07           | 0.01                 | (0.01)               | (0.01)         | (0.0             |  |  |  |
|                                             | Totl Fixed Ioc                                                                                        | Citi WGBI NapUSD USD                  | (4.62)                            | (5.75)        | 1.13   | 0.32           | 0.01                 | (0.01)               | (0.01)         | 0.38             |  |  |  |
|                                             | T Rowe Price Internationa                                                                             | BarCan Gbl Agg Ex USD TR USD          | (4.62)                            | (5.19)        | 0.57   | 0.02           | 0.03                 | 0.03                 | (0.00)         | 0.06             |  |  |  |
|                                             | T Inu Grade Fixed Inc                                                                                 | BarCap US Ang Bond TR USD             | (0.86)                            | (1.56)        | 0.37   | 0.23           | 0.03                 | 0.00                 | (0.01)         | 0.3              |  |  |  |
|                                             | PIMCO Total Return Insti                                                                              | BarCap US Agg Bond TR USD             | (0.86)                            | (1.56)        | 0.70   | 0120           | 0.11                 | 0.00                 | (0.01)         | 0.10             |  |  |  |
|                                             | Thick Vield Fixed Inc                                                                                 | MILLIS HY Master II TR LISD           | 3.08                              | 3.13          | (0.05) | 0.12           | (0.01)               | 0.01                 | (0.01)         | 0.12             |  |  |  |
|                                             | Loomis Savles High Incom                                                                              | BarCap US Corporate High Yield TR USD | 3.08                              | 3.28          | (0.20) |                | (0.01)               | 0.01                 | (0.01)         | (0.01            |  |  |  |
|                                             | ▼ Real Estate Sec                                                                                     | MSCI World/Real Estate NR USD         | 2.71                              | 3.17          | (0,46) | 0.08           | (0.06)               | 0.04                 | (0.01)         | 0.06             |  |  |  |
|                                             | DWS BREEF Global Beal Es.                                                                             | FTSE EPRA/NAREIT Dvip REITs PR USD    | 2.71                              | 4.00          | (1.29) |                | (0.06)               | 0.04                 | (0.01)         | (0.02            |  |  |  |
|                                             | ▼ Commodities                                                                                         | DJ UBS Commodity TR USD               | 0.65                              | 1.98          | (1.33) | (0.07)         | (0.07)               | 0.00                 | (0.00)         | (0.14            |  |  |  |
|                                             | PIMCO Commodity Real R                                                                                | DJ UBS Commodity TR USD               | 0.65                              | 1.98          | (1.33) |                | (0.07)               | 0.00                 | (0.00)         | (0.07            |  |  |  |
|                                             | ▼ Cash                                                                                                | USTREAS T-Bill Auction Ave 3 Mon      | 0.01                              | 0.01          | 0.00   | 0.00           | (0.09)               | 0.09                 | 0.00           | 0.00             |  |  |  |
|                                             | USTREAS T-Bill Auction Av                                                                             | S&P 500 TR                            | 0.01                              | 1.93          | (1.93) |                | (0.09)               | 0.09                 | 0.00           | 0.00             |  |  |  |
|                                             | Total                                                                                                 |                                       | 2.14                              | 0.60          | 1.54   | 1.83           | (0.52)               | 0.27                 | (0.04)         | 1.54             |  |  |  |
|                                             | ▼ Fee                                                                                                 |                                       | (0.11)                            | 0.00          |        |                |                      |                      |                |                  |  |  |  |
|                                             | Consultant Fee                                                                                        |                                       | (0.11)                            | 0.00          |        |                |                      |                      |                |                  |  |  |  |
|                                             | Net Return                                                                                            |                                       | 2.04                              | 0.60          |        |                |                      |                      |                |                  |  |  |  |

## **Manually Assign Policy Weights**

**1.** In addition to automatically assigning weights to your policy, you can also manually assign weights to your policy. Go to the Performance Attribution folder and click on *Reports* under the Total Portfolio/Interactive folder.

| Morningstar Direct                                          |            |                                    |            |                    |
|-------------------------------------------------------------|------------|------------------------------------|------------|--------------------|
| <u>F</u> ile <u>N</u> ew Favorites <u>T</u> ools <u>H</u> e | elp 🔟 P    | rice Monitor Search for I          | n Securiti | es 🔻 Go            |
| Home                                                        | Reports    | 0                                  |            |                    |
| Local Databases                                             | Action     | New 🖞 Export 🖪 PDF 🔂 Batch Mar     | nagement   | 🙀 General Settings |
| Global Databases                                            |            | Name                               |            | Portfolio          |
| Performance Attribution                                     |            |                                    |            |                    |
| ▼■ Equity/Interactive                                       | <b>□</b> 1 | ▼ Morningstar Report Templates     |            |                    |
| Reports                                                     | <b>□</b> 2 | Broad Asset Class (US)             |            |                    |
| 🔟 Templates                                                 | П 3        | Broad Category Group & Morningstar | Categ      |                    |
| Archived Reports                                            | □ 4        | Global Category Group              |            |                    |
| Equity/PDF                                                  | <b>□</b> 5 | Morningstar Institutional Category |            |                    |
| ▼ Total Portfolio/Interactive                               | <b>6</b>   | ▼ My Reports                       |            |                    |
|                                                             | <b>7</b>   | 3.7 Demo                           |            | 3.7 Demo_Aggr      |
| I emplates                                                  |            |                                    |            |                    |
| Custom Security Classifications                             |            |                                    |            |                    |

2. Click New to be taken to the Report Workflow dialog.

| M Report Wor    | kflow                        | X            |
|-----------------|------------------------------|--------------|
| Select report ( | parameters.                  |              |
| Portfolio       | Sample Total Portfolio Basic |              |
| Policy          | Manually Assign              | <b>∽</b> 4   |
|                 |                              | ٩            |
| Template        | Sample 1                     | <u>6</u> 🖌 💠 |
| Currency        | US Dollar                    | *            |
| Неір            |                              | 6 DK Cancel  |

- 3. Go to the *Portfolio* and retrieve your aggregate that populates the managers.
- 4. Go to the Policy drop-down and click on Manually Assign.
- 5. Locate the template you want to use.
- 6. Click *OK* to be taken to the Report Setting dialog Box.

7. As explained in the previous section, you can customize your Views, Display Dates, Asset Class Groupings, Manager Benchmarks and related information, as well as Fees. To customize your policy weights by manually assigning the weights, go to the *Policy Weights* tab.

| Г          | Display Groups/Investments | Benchmark                             |   | Policy Weights | l |
|------------|----------------------------|---------------------------------------|---|----------------|---|
| Π1         | ▼ Total                    |                                       |   | 100.00         | , |
| 2          | Diversified Emerging Mkts  | MSCI EM USD                           | 2 | 9.09           | ŀ |
| □ 3        | Large Growth               | Russell 1000 Growth TR USD            | 2 | 9.09           | 1 |
| □ 4        | Intermediate-Term Bond     | BarCap US Agg Bond TR USD             | 2 | 9.09           | 1 |
| □ 5        | World Bond                 | BarCap Gbl Agg Ex USD TR USD          | 2 | 9.09           | 1 |
| 6          | Commodities Broad Basket   | DJ UBS Commodity TR USD               | 2 | 9.09           | 1 |
| <b>7</b>   | High Yield Bond            | BarCap US Corporate High Yield TR USD | 2 | 9.09           | 1 |
| □ 8        | Global Real Estate         | FTSE EPRA/NAREIT Dvlp REITs PR USD    | 2 | 9.09           | 1 |
| П9         | Large Blend                | Russell 1000 Value TR USD             | 2 | 9.09           | 1 |
| 10         | Foreign Large Blend        | MSCI World ex US USD                  | 2 | 9.09           | 1 |
| <b>1</b> 1 | Small Value                | Russell 2000 TR USD                   | 2 | 9.09           | 1 |
| 12         | Unclassified               | S&P 500 TR                            | 2 | 9.09           | 1 |
|            |                            |                                       |   |                |   |

You can also customize your benchmark for each group. 8. Begin to start typing the *Policy Weights*. To complete, the total must equal 100%

**9.** Click *OK* and follow steps 20 to 23 to complete the Total Portfolio attribution.